### If you see this Msg. Durring a Pgm install ...

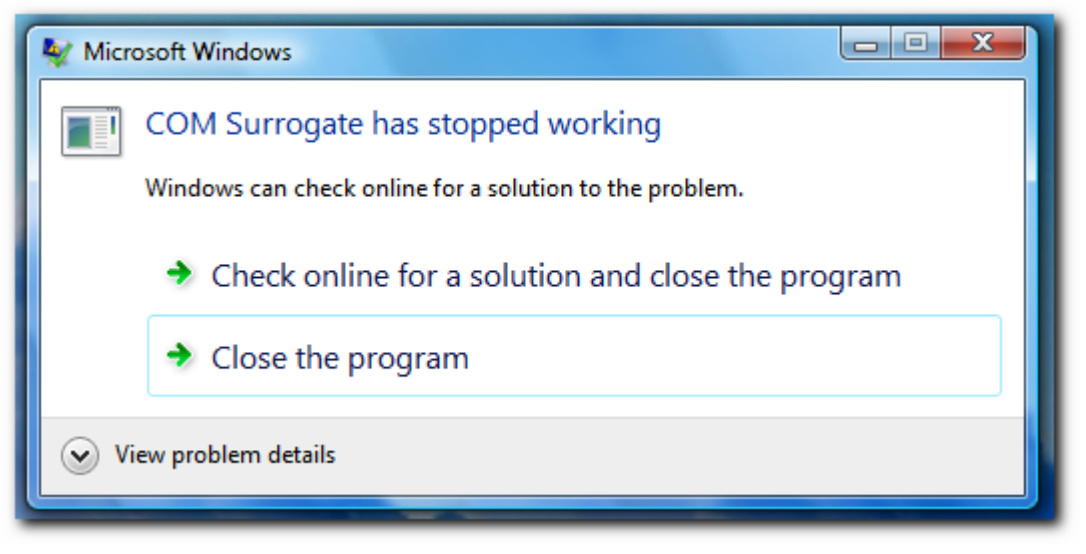

Then this might be the Problem/Solution ...

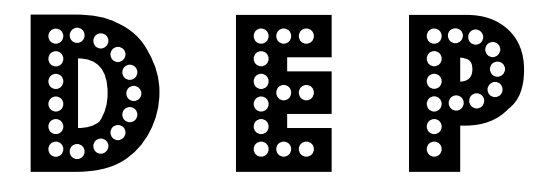

# DATA EXECUTION PREVENTION

... Is a security feature that can be a bit of a pain at times. Often things will simply appear not to run at all; hopefully you will notice a bubble from the taskbar letting you know that DEP is the cause.

If Vista sees that a process is being spawned that "could" be unwanted, DEP shuts it down. This is especially common in some application installations: if a Windows Installer setup (MSI) calls an executable in Vista ... DEP could very well put a stop to it.

If you are trying to run an installation or other executable being stopped by DEP, it could save you some trouble so turn it off while you attempt to give it another shot...

bcdedit.exe /set {current} nx AlwaysOff

### HOW - TO - DO -IT

#### On Vista simply

- Click start,

- Then type 'system' and
- Then scroll down and click the search result entitled 'system'.
- On the new window that pops up
- Click 'Advanced System Settings', elevate it to admin when prompted and
- Then click the 'Settings' button under 'Performance'.

- Finally - click the 'Data Execution Prevention' tab (whew - glad we made that easy to find . . .grr).

Yes I know there are probably 642 other ways to get to this same dialog box - that's what we all "love" about Windows right? :)

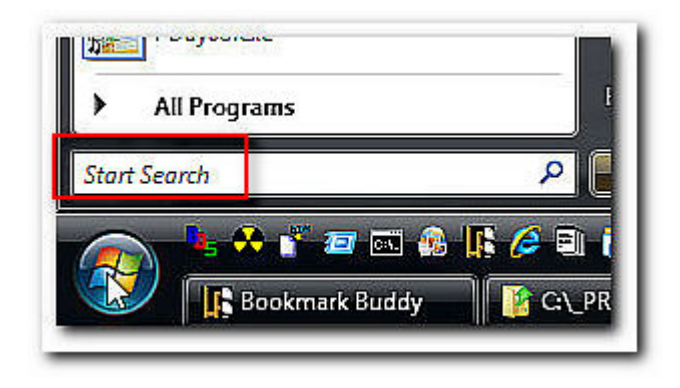

## Type in: system

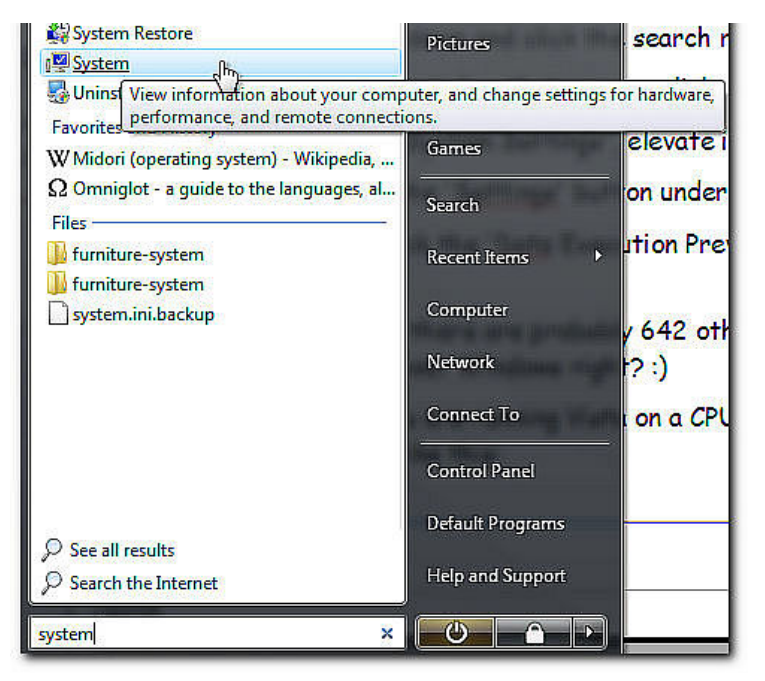

Goto: (UP) System

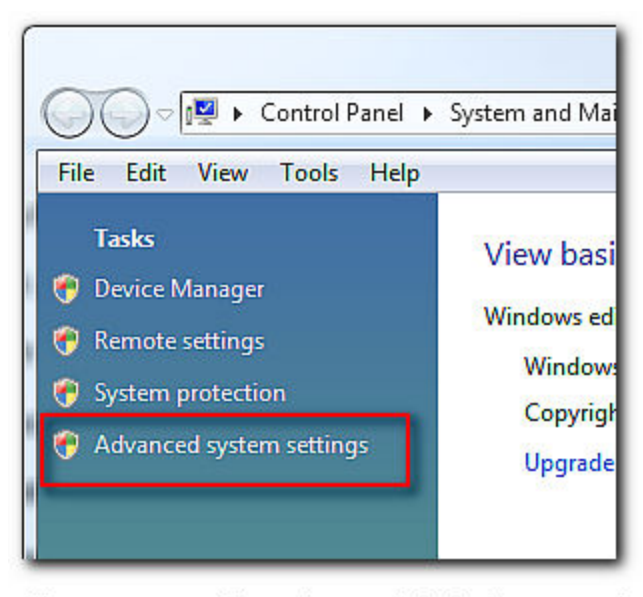

You may need to put your Admin Password in .. At this time

| Computer Name    | Hardware      | Advanced      | System Protection     | Remote        |
|------------------|---------------|---------------|-----------------------|---------------|
| You must be lo   | gged on as a  | an Administra | tor to make most of t | hese changes. |
| Performance      |               |               |                       |               |
| Visual effects   | , processor s | cheduling, m  | emory usage, and vir  | tual memory   |
|                  |               |               |                       | Settings      |
| - Lleor Profiles |               |               |                       |               |
| User Profiles    |               |               |                       |               |

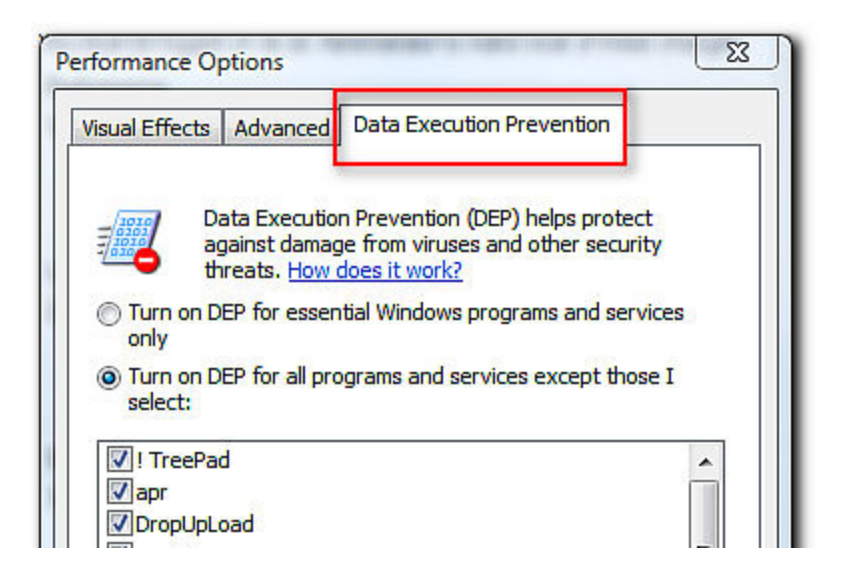

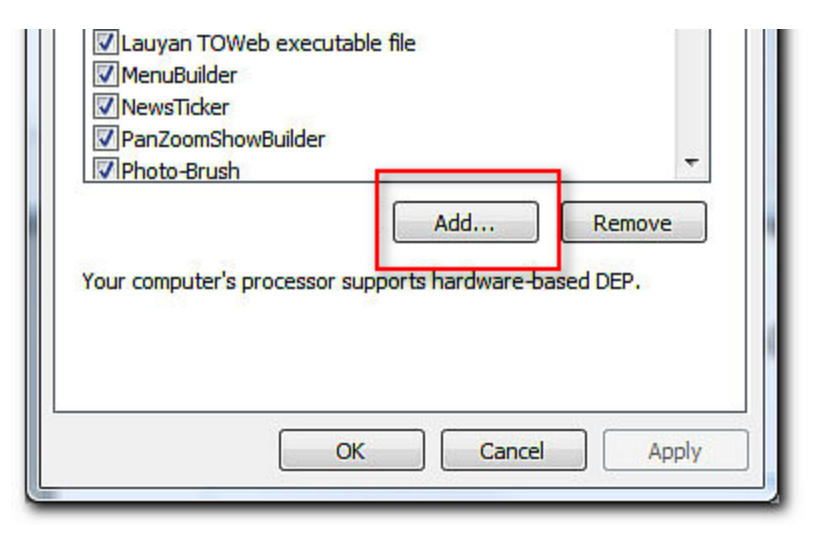

You must know how to find the PROGRAM !!!

| Look in:                    | Power Resumes            |      | - 🕝 🌶 📂 🛄- |  |
|-----------------------------|--------------------------|------|------------|--|
| Name                        | Date modified            | Туре | Size       |  |
| Contac<br>Conten<br>DiscRea | t Manager<br>t<br>corder |      |            |  |

# The END

**A DonW Production**